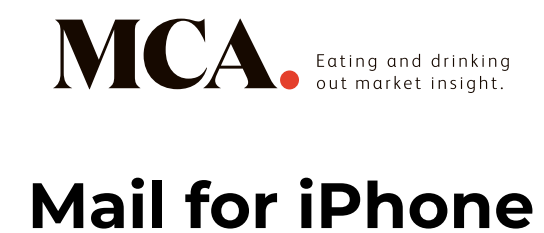

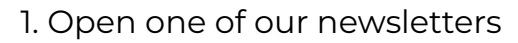

| ••••• 3 🗢 🔅                                                                                                    | 10:04                              | 83%                              |
|----------------------------------------------------------------------------------------------------|------------------------------------|----------------------------------|
| Kailbox                                                                                                    | Inbox                              | Edit                             |
| <ul> <li>MCA<br/>Morning No<br/>If you are un<br/>correctly, cli</li> </ul>                                                                                                    | otes<br>able to view th<br>ck here | Yesterday ><br>nis message<br>Ռո |
| Passification in the second second se |                                    | 0                                |
| Contraction Inter                                                                                                    | -                                  |                                  |
| Cast planet                                                                                                    | the sector of                      | -                                |
| The Public                                                                                                    | aris Maria.                        |                                  |
|                                                                                                    |                                    |                                  |

3. Select 'Create new contact'

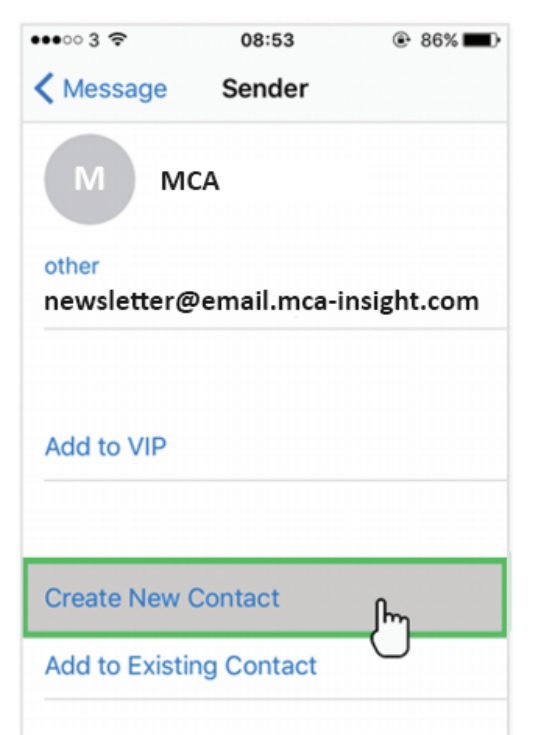

2. At the top, tap on the sender's from name

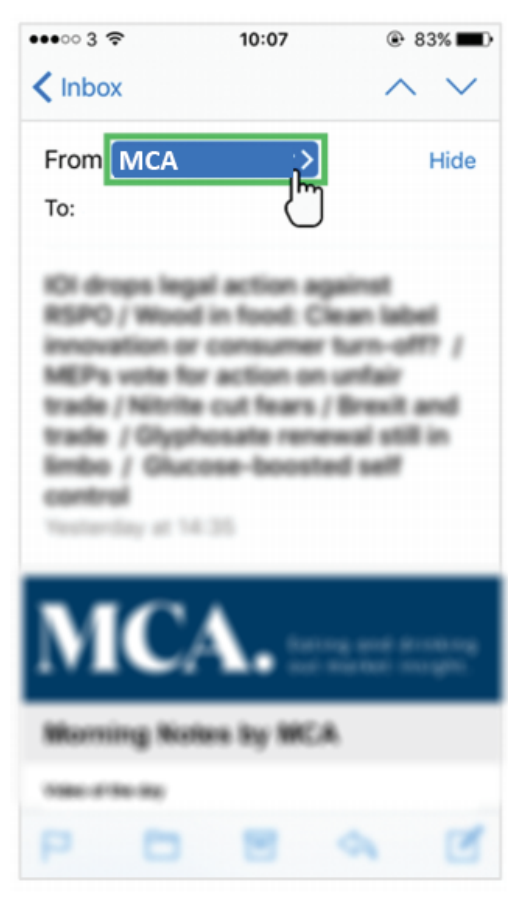

4. Click 'Done' to save

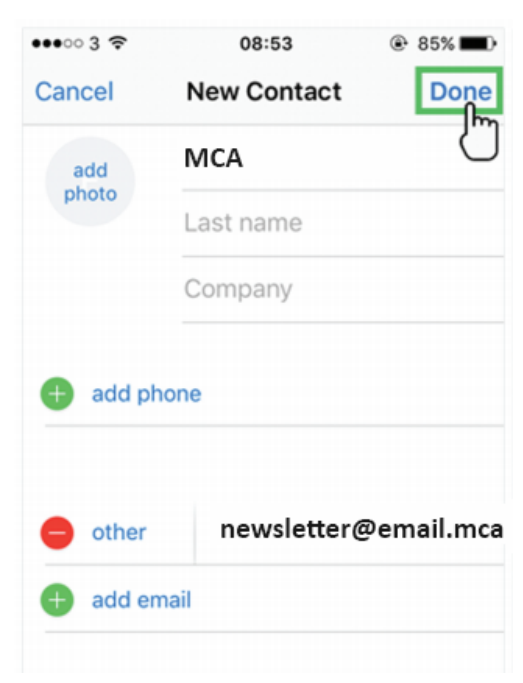